## Como aumentar velocidade do boot no Windows 7

Para você acelerar o boot no Windows 7 digite "msconfig" no menu executar. Ao entrar na configuração do boot você visualizará a tela abaixo. Navegue até a aba **Inicialização do sistema**, selecione o sistema operacional (na imagem consta apenas 1) se houver mais que 1 e clique em **Opções Avançadas**.

| al Inicialização do Sistema Se | erviços Inicialização de Programas    | Ferramentas                                                      |          |
|--------------------------------|---------------------------------------|------------------------------------------------------------------|----------|
| ndows 7 (C:\Windows) : Sistema | a Operacional atual; Sistema Operacio | inal padrão                                                      |          |
| Dpçõeg avançadas Defin         | ir como padrão Egduir                 | Tempo limite                                                     |          |
| Inicialização segura           | Im Nenhum GUI na                      | 30                                                               | segundos |
|                                | inicialização                         | Tornar permanentes todas<br>as gonfigurações de<br>inicialização |          |

Na janela seguinte você selecionará o número de processadores desejados que quiser para acelerar o boot, quanto mais melhor (dependerá do hardware de sua máquina). E também a quantidade de memória desejada.

| Número de processadores:                                | Memória máxima:              |
|---------------------------------------------------------|------------------------------|
| ▼<br>Depurar                                            | 4096                         |
| configurações globais de depura<br>√Porta de depuração: | ção<br>√Taxa de transmissão: |
| COM1: *                                                 | 115200 -                     |
| Canal                                                   |                              |
| 0                                                       |                              |
| Nome de destino de USB:                                 |                              |
|                                                         |                              |
|                                                         |                              |

Confirme clicando em **OK** e depois clique em **Aplicar** na janela anterior. Uma mensagem surgirá, para tornar efeito a configuração será necessário reiniciar o computador.

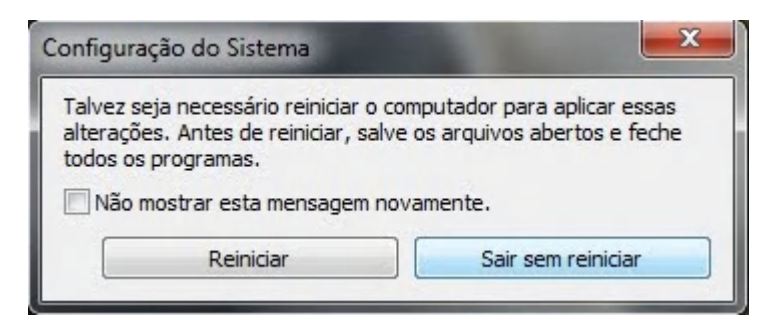

Caso não deseje reiniciar poderá realizar qualquer outra tarefa normalmente.

Extraido do site http://www.computerdicas.com.br